# Conecte o telefone IP 8861 da Cisco a uma rede sem fio

# Objetivo

O telefone 8861 do Cisco Internet Protocol (IP) é equipado com um recurso sem fio que permite que um usuário permaneça conectado em qualquer lugar nas proximidades da rede. O 8861 oferece a opção de se conectar a redes sem fio visíveis ou ocultas. Um benefício de ter uma rede oculta é que ela reduz as chances de ser encontrada pelos usuários e tentar ingressar na rede.

O objetivo deste documento é mostrar a você como se conectar a uma rede local wireless em um telefone IP Cisco 8861.

**Note:** Para usar o telefone em uma rede Wi-Fi, você deve usar um adaptador de alimentação para ligar o telefone.

## Dispositivos aplicáveis

• CP-8861

## Versão de software

• 11.0

### Conectar-se a uma rede sem fio

Conectar-se a uma rede com broadcast

Etapa 1. Se o telefone estiver com fio, desconecte o cabo Ethernet e conecte o adaptador de alimentação.

Etapa 2. No telefone IP da Cisco, pressione o botão de engrenagem para acessar o menu Informações e configurações.

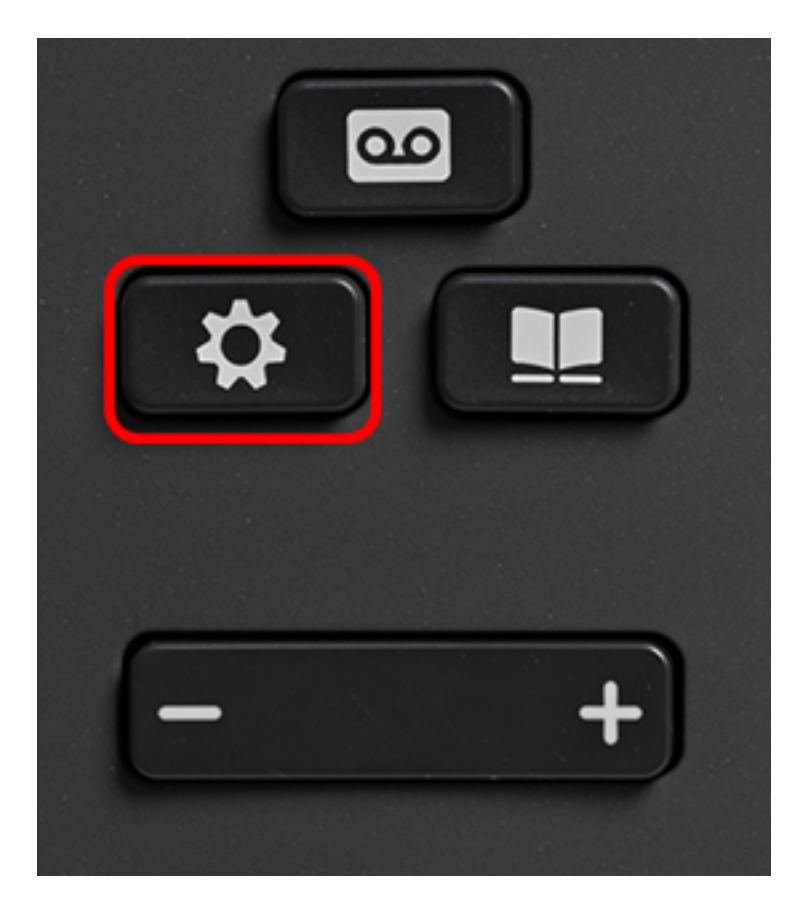

Etapa 3. No menu Informações e configurações, navegue até Configuração de rede usando

o botão de navegação do círculo **Selecionar**.

|   | Information and settings |    |
|---|--------------------------|----|
| 1 | Recents                  | 0  |
| 2 | Speed dials              | ₹( |
| 3 | User preferences         | T, |
| 4 | Bluetooth                | *  |
| 5 | Network configuration    | *  |
|   | Select                   |    |

Etapa 4. No menu Network configuration (Configuração de rede), navegue até Wi-Fi configuration (Configuração de Wi-Fi) e pressione **Select (Selecionar)**.

| Network configuration  |                    |  |  |
|------------------------|--------------------|--|--|
| Ethernet configuration |                    |  |  |
| Wi-Fi configuration    | Cisco-Wireless     |  |  |
| IPv4 address settings  |                    |  |  |
| Web server             | On                 |  |  |
| DHCP option to use     | 66,160,159,150,60, |  |  |
| Select                 |                    |  |  |

O telefone realiza um processo de verificação sem fio para procurar redes na área.

| O<br>Wireless scan in progress |        |
|--------------------------------|--------|
|                                |        |
|                                | Cancel |

Etapa 5. Escolha o SSID (Service Set Identifier, Identificador do conjunto de serviços) aplicável da rede. Pressione a tecla de navegação central para selecionar. Se quiser se conectar a uma rede SSID oculta, vá para a seção <u>Conectar-se a uma rede oculta</u>.

Note: Neste exemplo, o SSID escolhido é Cisco-Wireless-5GHz.

|   | Connect to Wi-Fi            |                         |
|---|-----------------------------|-------------------------|
|   | Cisco-Wireless-5GHz<br>PSK  | <ul><li>√ (?)</li></ul> |
| 2 | rick<br>PSK                 | ();                     |
| 3 | DiscoGuest<br>PSK           | <b></b>                 |
| 4 | \x00\x00\x00\x00\x00<br>PSK | <b></b>                 |
| 5 | RV134_2.4G<br>PSK           | (i)                     |
|   | Scan                        | Other                   |

Etapa 6. (Opcional) No menu Configuração do SSID, que neste caso é Cisco-Wireless-5Ghz, escolha o modo em que a rede usa para criptografar senhas e autenticar clientes. **Note:** Neste exemplo, a PSK é escolhida e somente porque é a única opção disponível na rede escolhida.

|        | Cisco-Wire   | less-5GHz |
|--------|--------------|-----------|
| s      | ecurity mode | PSK>      |
| P      | assphrase    |           |
| 8      | 02.11 mode   | Auto >    |
|        |              |           |
|        |              |           |
| Cancel | Connect      |           |

Passo 7. Insira a senha ou a senha da rede escolhida no campo Senha.

|             |        | Cisco-W  | /ireless-5GHz |        |  |
|-------------|--------|----------|---------------|--------|--|
|             | Secur  | ity mode |               | PSK>   |  |
|             | Passp  | ohrase   | ******        |        |  |
|             | 802.1  | 1 mode   |               | Auto > |  |
|             |        |          |               |        |  |
|             |        |          |               |        |  |
|             | Cancel | Connect  | ×             |        |  |
|             |        |          |               |        |  |
| <b>-</b> 4- |        |          |               |        |  |

Etapa 8. (Opcional) Escolha um modo 802.11 pressionando o botão de navegação. As opções são:

- Auto (Automático): o telefone IP verificará os canais de 2,4 GHz e 5 GHz e tentará se associar ao ponto de acesso com o sinal mais forte.
- 2,4 GHz O telefone IP verificará apenas para canais de 2,4 GHz e exibirá canais de 2,4 GHz após a associação.
- 5 GHz O telefone IP verificará apenas para canais de 5 GHz e exibirá canais de 5 GHz.

Note: Neste exemplo, 5 Ghz é escolhido.

|        | Cisco-W | ireless-5GHz |  |
|--------|---------|--------------|--|
| Securi | ty mode | PSK>         |  |
| Passp  | hrase   | *****        |  |
| 802.1  | 1 mode  | 5 GHz >      |  |
|        |         |              |  |
|        |         |              |  |
| Cancel | Connect | ×            |  |

Etapa 9. Pressione Connect (Conectar).

|          | Cisco-Wi | reless-5GHz |         |
|----------|----------|-------------|---------|
| Security | / mode   |             | PSK>    |
| Passph   | rase     | ****        |         |
| 802.11   | mode     |             | 5 GHz > |
|          |          |             |         |
|          |          |             |         |
| Cancel   | Connect  | ×           |         |

Etapa 10. Aparecerá uma mensagem informando que você se conectou com êxito à rede sem fio. Pressione OK para retornar ao menu Network configuration (Configuração de rede).

**Note:** Se o seu telefone já estava conectado a uma rede sem fio, ele será desassociado do SSID e o telefone será reinicializado.

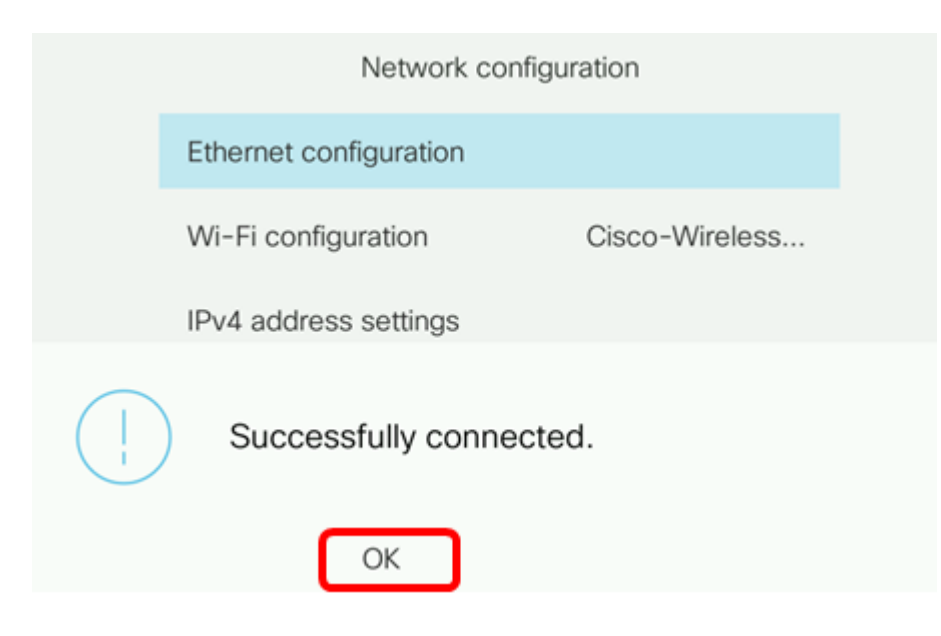

Conectar-se a uma rede oculta

Etapa 1. No menu Ligar a Wi-Fi, escolha **Outro** para estabelecer ligação a uma rede SSID oculta.

|   | Connect to Wi-Fi             |                        |
|---|------------------------------|------------------------|
| 1 | Cisco-Wireless-5GHz<br>PSK   | <ul> <li>\$</li> </ul> |
| 2 | rick<br>PSK                  | <u></u>                |
| 3 | DiscoGuest<br>PSK            | <u></u>                |
| 4 | \x00\x00\x00\x00<br>PSK      | <u></u>                |
| 5 | RV134_2.4G<br><sub>PSK</sub> | <u></u>                |
|   | Scan                         | Other                  |

Etapa 2. Escolha o modo de segurança apropriado da rede SSID. Uma lista de modos de segurança é exibida. Abaixo está uma lista dos modos de segurança disponíveis suportados e os tipos de gerenciamento de chaves e criptografia que podem ser usados para cada modo.

- EAP-FAST Extensible Authentication Protocol-Flexible Authentication via Secure Tunneling (EAP-FAST) é uma estrutura de autenticação e não um mecanismo de autenticação específico. Você precisará inserir uma ID de usuário e uma senha.
- PEAP-GTC Protected Extensible Authentication Protocol-Generic Token Card (PEAP-GTC) é um método proprietário da Cisco como um substituto do PEAP-MSCHAPv2. Você precisará inserir uma ID de usuário e uma senha.
- PEAP-MSCHAPv2 Protected Extensible Authentication Protocol-Microsoft Challenge Handshake Authentication Protocol versão 2 (PEAP-MSCHAPv2) é um protocolo que encapsula o EAP em um túnel criptografado de TLS (Transport Layer Security). Você precisará inserir uma ID de usuário e uma senha.
- WEP O modo de segurança Wired Equivalent Privacy exige que a chave WEP estática (senha) seja inserida. Essa opção é a menos segura.

- PSK A chave pré-compartilhada deve ser configurada. Insira uma senha formatada hexadecimal.
- Nenhum Escolha esse modo de segurança se a rede não tiver medidas de segurança aplicadas.

Note: Neste exemplo, PSK é escolhida.

|        | Security mode |
|--------|---------------|
| 1      | EAP-FAST      |
| 2      | PEAP-GTC      |
| 3      | PEAP-MSCHAPV2 |
| 4      | PSK           |
| 5      | WEP           |
| Select | Cancel        |

#### Etapa 3. Pressione Select (Selecionar).

|      |     | Security mode |
|------|-----|---------------|
|      | 1   | EAP-FAST      |
|      | 2   | PEAP-GTC      |
|      | 3   | PEAP-MSCHAPV2 |
|      | 4   | PSK           |
|      | 5   | WEP           |
| Sele | ect | Cancel        |

Etapa 4. Digite o nome da rede SSID no campo Nome da rede (SSID).

Note: Neste exemplo, Morty é usado.

|        | 0               | ther  |        |
|--------|-----------------|-------|--------|
| Secu   | rity mode       |       | PSK>   |
| Netwo  | ork name (SSID) | Morty |        |
| Passp  | bhrase          |       |        |
| 802.1  | 1 mode          |       | Auto > |
|        |                 |       |        |
| Cancel | Connect         | ×     |        |

Etapa 5. Insira a senha ou a senha da rede escolhida no campo Senha.

|                           | Other         |       |        |  |  |
|---------------------------|---------------|-------|--------|--|--|
| Securi                    | Security mode |       | PSK>   |  |  |
| Network name (SSID) Morty |               | Morty |        |  |  |
| Passphrase                |               | ****  |        |  |  |
| 802.11 mode               |               |       | Auto > |  |  |
|                           |               |       |        |  |  |
| Cancel                    | Connect       | ×     |        |  |  |

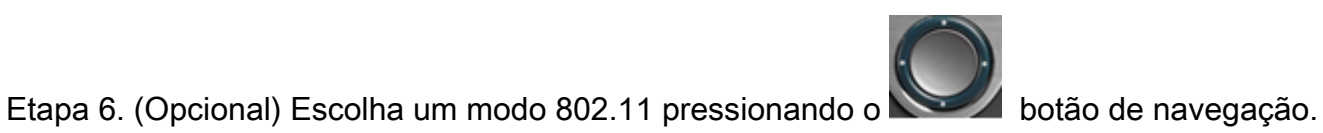

As opções são:

- Auto (Automático): o telefone IP verificará os canais de 2,4 GHz e 5 GHz e tentará se associar ao ponto de acesso com o sinal mais forte.
- 2,4 GHz O telefone IP verificará apenas para canais de 2,4 GHz e exibirá canais de 2,4 GHz após a associação.
- 5 GHz O telefone IP verificará apenas para canais de 5 GHz e exibirá canais de 5 GHz.

Note: Neste exemplo, Automático é usado.

| Other       |                     |      |        |  |
|-------------|---------------------|------|--------|--|
| Securi      | Security mode       |      | PSK>   |  |
| Netwo       | Network name (SSID) |      |        |  |
| Passphrase  |                     | **** |        |  |
| 802.11 mode |                     |      | Auto > |  |
|             |                     |      |        |  |
| Cancel      | Connect             | ×    |        |  |

#### Passo 7. Pressione Connect (Conectar).

|             | 0                | ther   |      |
|-------------|------------------|--------|------|
| Sec         | urity mode       |        | PSK> |
| Net         | work name (SSID) | Morty  |      |
| Passphrase  |                  | ****   |      |
| 802.11 mode |                  | Auto > |      |
|             |                  |        |      |
| Cancel      | Connect          |        |      |

Etapa 8. Aparecerá uma mensagem informando que você se conectou com êxito à rede sem fio. Pressione OK para retornar ao menu Network configuration (Configuração de rede).

**Note:** Se o seu telefone tiver sido previamente conectado a uma rede sem fio, ele será desassociado do SSID e o telefone será inicializado e reinicializado.

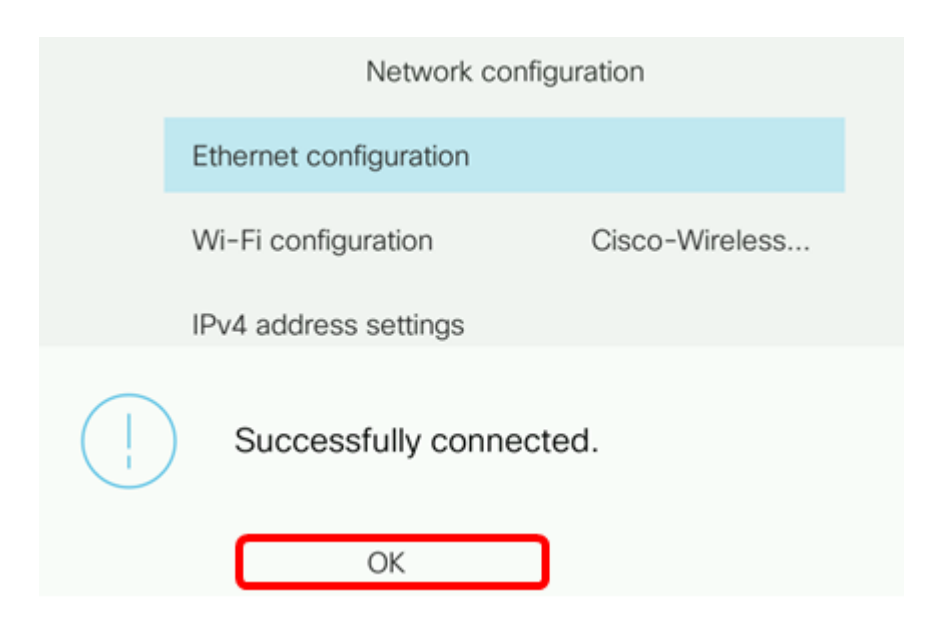